# Instructions: How to submit an online reimbursement claim with TIAA/Connect Your Care

### **New Account Users**

You'll find everything you need to manage your account at <u>www.TIAA.org</u>. The website allows you to view your account balance, transfer funds within accounts, change the allocation of future contributions, update your personal information, review investment performance information and access your statements. Plus, you can sign up to receive information electronically.

# Navigating to the Connect Your Care Claim Center:

Your online account puts everything you need to manage your funds at your fingertips.

- Go to <u>TIAA.org</u> and log-in (or create a log-in using "new user access")
- Once you are logged in to the secure site, find your **"Retirement Healthcare"** Account. You may need to scroll down.
- Click on the → (arrow button) next to the words "Retirement Healthcare"

|        | MENU                                                                                                    | Q 😡 🕅                                                                                                    | C L00 OUT  |
|--------|----------------------------------------------------------------------------------------------------|----------------------------------------------------------------------------------------------------|------------|
| E TIVA | Account summary Goals                                                                                                    | Actions Resources Products                                                                                                    | -          |
| You I  | To TAL BALANCE<br>\$2,401,014.42                                                                                                    |                                                                                                    |            |
|        | Ao of 05/06/2013                                                                                                    |                                                                                                    |            |
|        | A d de de de 2013<br>We display th                                                                                                    | Accounts<br>e most recent available balances.                                                                                                    |            |
|        | We display the                                                                                                    | Accounts<br>e most recent available balances.<br>Customize<br>\$515,622.65                                                                                                 | •0         |
|        | • Retirement<br>• Other TIAA products                                                                                                    | Accounts<br>e most recent available balances.<br>Customize<br>\$515,622.65<br>459.711.00 SWCE 00/03,7019<br>\$1,885,391.77                                                 | *0         |
|        | <ul> <li>We display the</li> <li>Retirement</li> <li>Other TIAA products</li> <li>Healthcare</li> </ul>                                     | Accounts<br>e most recent available balances.<br><u>Customize</u><br>\$515,622.65<br>450.711.09 SMCF 00,93,2019<br>\$1,885,391.77<br>\$1,885,391.77                        | ±≎<br>→    |
|        | <ul> <li>We display the</li> <li>Retirement</li> <li>Other TIAA products</li> <li>Healthcare</li> <li>Outside accounts in 360° l</li> </ul> | Accounts<br>e most recent available balances.<br><u>Customize</u><br>\$515,622.65<br>-499.711.09 BMKE 60,93,7019<br>\$1,885,391.77<br>s1.885,391.77<br>-<br>Financial View | ° <b>≎</b> |

• Click on the drop-down [Quick Links] button on your account and choose "Visit Claim Center".

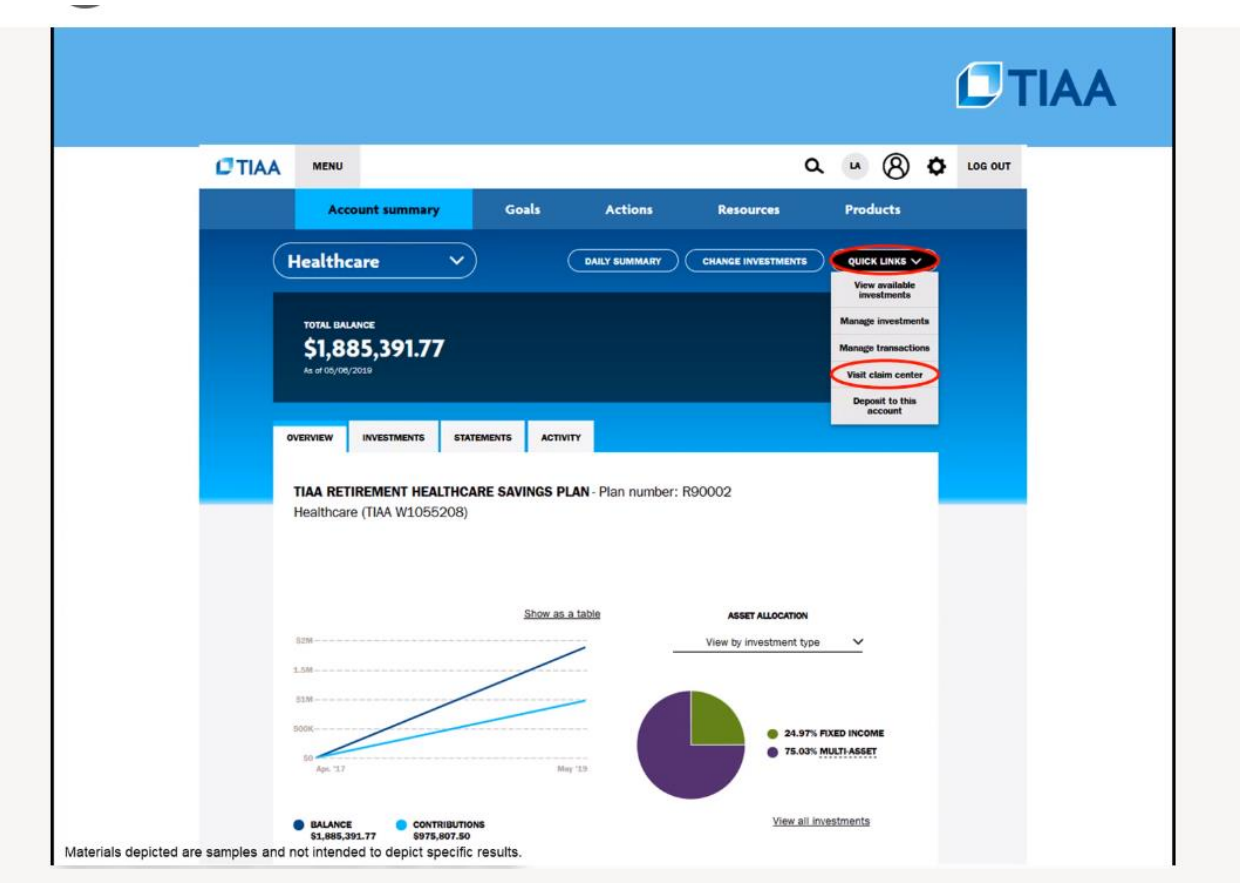

### **Online Claim Submission:**

The process to create automatic recurring monthly reimbursements is detailed below. Documentation must be provided for the first claim and, after approval, the system will auto substantiate and reimburse based on the pay schedule.

1) Create a new reimbursement request in the portal by clicking the 'Reimburse Myself' tab at the top of the screen.

|                                                   |                         |              | Hello,       | ✓ ⊠ <sup>1</sup> Message |
|---------------------------------------------------|-------------------------|--------------|--------------|--------------------------|
| Home Claims <sup>2</sup> Tools and Resources Help |                         | (            | Pay Provider | Reimburse Myself         |
|                                                   |                         |              |              |                          |
| Washington and Lee                                | University Retiree RMSA |              |              |                          |
| BALANCE                                           |                         | I Want To    |              |                          |
| \$1,103.85                                        | N/A N/A                 | More actions |              | ~                        |
|                                                   |                         |              |              |                          |

# 2) Enter claim details as prompted:

Service Date: The day that the premium is taken from your bank account. \*\*OPTIONAL: If you wish to have your reimbursement sent directly to your bank account you need to click "Set up Direct Deposit" now.

> X Close

| Reimburse Myself               |                                 |                               |
|--------------------------------|---------------------------------|-------------------------------|
| Ø <u> </u> 2                   | 3                               | (4)                           |
| ENTER DETAILS                  |                                 |                               |
| SERVICE DATE<br>01/01/2020     |                                 |                               |
| REIMBURSEMENT AMOUNT           | SERVICE FOR                     | SERVICE TYPE                  |
| \$ Your Amount Here            | Your Name (Default)             | Health Insurance Premiums 🗸 🗸 |
| VENDOR/PROVIDER                | Add Dependent DESCRIPTION       |                               |
| Name of Insurance Company      | Medicare Supplemental Insurance |                               |
| PAY TO                         |                                 |                               |
| Reimbursement will be sent to: |                                 |                               |
| Your Name<br>Your Address      |                                 |                               |
| Set up Direct Deposit          |                                 |                               |
|                                |                                 |                               |
|                                |                                 |                               |
| Update Date of Service         | Cancel Continue                 |                               |

## 3) Review Screen:

Double check that everything has been entered correctly.

| Ø <u> </u>                           | -0                                        | 3                                                      | 4                                            |  |
|--------------------------------------|-------------------------------------------|--------------------------------------------------------|----------------------------------------------|--|
| REVIEW CLAIM DETAILS                 |                                           |                                                        |                                              |  |
| SERVICE DATE<br>01/C1/2020           | SERVICE FOR<br>Your Name                  | REIMBURSEMENT AMOUNT<br>Your Monthly<br>Premium Amount | VENDOR/PROVIDER<br>Name of Insurance Company |  |
| PAYMENT WILL BE SENT TO<br>Your Name | SERVICE TYPE<br>Health Insurance Premiums | DESCRIPTION<br>Medicare Supplemental<br>Insurance      |                                              |  |

#### 4) Documentation Screen:

Upload documentation now or choose a method to supply documentation (fax or mail)

\*\*\*PREFERRED DOCUMENTATION for Medicare Premium claims: a copy of the "Change Notification" letter sent by your insurance company + proof of payment (ex. a copy of your bank statement showing the monthly premium being deducted from your account or a cancelled check.)

UIUSE

| <u> </u>                     | ······································                                                                                                    |
|------------------------------|----------------------------------------------------------------------------------------------------|
| DOCUME                       | INTATION                                                                                                    |
| 0                            | Documentation is required for this claim                                                                                                    |
| Q                            | Important information for claims requiring documentation: Before your claim can be paid, supporting documentation is required to make sure that it is allowable under your prules and government guidelines.                                                                                                    |
|                              | What is acceptable documentation?                                                                                                    |
| Uploa<br>To uplo<br>After th | ad Online - Easy! Browse and upload image files from your computer.<br>Dad documents, click on the "Upload Documentation" button, then browse to select a document from your computer.<br>ne document is uploaded, you may repeat as many times as needed.                                                      |
| •                            | Acceptable file types include: pdf, jpg, jpg, glf, png, tif and bmp.<br>Please make sure your file is smaller than 6MB (6,000 KB). Helpful hint: If a scanned file is too large you can shrink the file size by lowering the<br>scanner's resolution to 300 dpi and scanning in a grayscale or black and white. |
| What is                      | s acceptable documentation?<br>Upload Documentation                                                                                                    |
| Fax -                        | Print a claim Form and fax supporting documentation.<br>Iow - I will submit documentation later. The claim cannot be reviewed for payment until documentation is submitted.                                                                                                    |

# 5) Set Automatically Recurring Claim Schedule (for Premium Reimbursements):

Click 'Set claim to repeat on a schedule' and complete the process of creating a claim schedule

| Reimburse Myse             | lf                                   |                      |                           |                            |                                   |
|----------------------------|--------------------------------------|----------------------|---------------------------|----------------------------|-----------------------------------|
| rteimbaree myee            |                                      |                      |                           |                            |                                   |
| $\bigcirc$                 | -0                                   |                      |                           |                            |                                   |
|                            |                                      |                      |                           |                            |                                   |
|                            |                                      |                      |                           |                            |                                   |
| C This clair               | n has been subm                      | itted for processing | I.                        |                            |                                   |
|                            |                                      |                      |                           |                            |                                   |
|                            |                                      |                      |                           |                            |                                   |
| CLAIM DETAILS              |                                      |                      |                           |                            |                                   |
| SERVICE DATE               | SERVICE FOR                          | REIMBURSEMENT AMOUNT | VENDOR/PROVIDER           | PAYMENT WILL BE SENT TO    |                                   |
| 01/01/2020                 | Your Name                            | Premium Amount       | Name of Insurance Company | Your Name<br>Your Address  |                                   |
|                            |                                      |                      |                           |                            |                                   |
| SERVICE TYPE               | DESCRIPTION<br>Medicare Supplemental |                      |                           |                            |                                   |
| ricator insurance Premiums | Insurance                            |                      |                           |                            |                                   |
|                            |                                      |                      |                           | Create a New Reimbursement | Set claim to repeat on a schedule |
|                            |                                      |                      |                           |                            |                                   |
|                            | w All Claime                         |                      |                           |                            |                                   |
| Go Home Vie                |                                      |                      |                           |                            |                                   |

6)

| Create a Claim Schedul                                                           | е                                                                                      |   |                           |  |
|----------------------------------------------------------------------------------|----------------------------------------------------------------------------------------|---|---------------------------|--|
| 12                                                                               | 3                                                                                      |   |                           |  |
| ENTER CLAIM DETAILS                                                              |                                                                                        |   |                           |  |
| CLAIM AMOUNT*                                                                    | SERVICE FOR                                                                            |   | SERVICE TYPE*             |  |
| Your Monthly<br>Premium Amount                                                   | Your Name (Default)                                                                    |   | Health Insurance Premiums |  |
| VENDOR/PROVIDER*                                                                 | DESCRIPTION                                                                            |   |                           |  |
| Name of Insurance Company                                                        |                                                                                        |   |                           |  |
| PAY TO*                                                                          | Pay To Information                                                                     |   |                           |  |
| Your Name (Check)                                                                | Check Written To: Your Name<br>Address1: Your Address<br>City, State Zip: Your Address |   |                           |  |
|                                                                                  | Edit Payee                                                                             |   |                           |  |
| ENTER SCHEDULE DETAILS                                                           |                                                                                        |   |                           |  |
| TYPE                                                                             | FREQUENCY                                                                              |   |                           |  |
| Recurring     One Time                                                           | Monthly                                                                                | ~ |                           |  |
| ON*                                                                              | START DATE*                                                                            |   | END DATE*                 |  |
| Select Day of Month                                                              | MM/DD/YYYY                                                                             | Ē | 12/31/2020                |  |
| The day of the month that your premiums<br>are paid out of your checking account | As soon as possible                                                                    |   |                           |  |
|                                                                                  |                                                                                        |   |                           |  |
| Cancel Conti                                                                     | nue                                                                                    |   |                           |  |

- The recurring payment schedule expires at the end of each calendar year, at which time, a new schedule with supporting documentation will need to be established for the upcoming year.
- Documentation detailing the monthly premium cost along with proof of payment for the first claim will only need to be provided once, unless there is a change in the reimbursement amount.